# GUIA SIGAA

Solicitação de Plano de Estudos e Readmissão

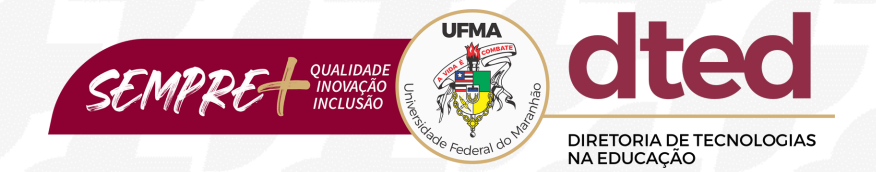

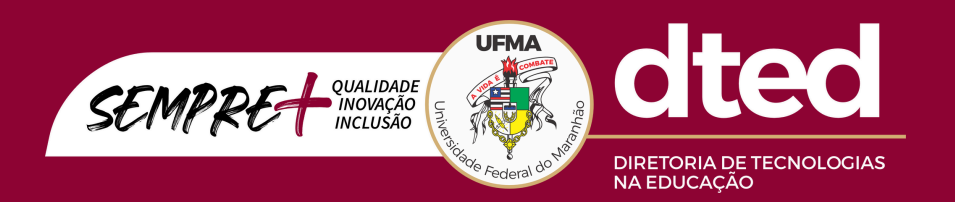

# **EQUIPE TÉCNICA**

ReitorFernando Carvalho SilvaVice-ReitorLeonardo Silva SoaresDiretora de Tecnologias na Educação - DTEDPatricia Maria Abreu MachadoChefe da Divisão AdministrativaCaroline Rocha MonteiroChefe da Divisão de Tecnologia da Informação e ComunicaçãoFabio José de Castro e LimaChefe da Divisão PedagógicaJudith Rafaelle Oliveira Pinho

# PASSO 1 SIGAA

Acesse o SIGAA e clique em *Entrar no Sistema*. Logo após, insira seu login e senha.

Link: https://sigaa.ufma.br/sigaa/public/home.jsf

| AUTENTICAÇÃO INTEGRADA                                                |                                                                                                    |
|-----------------------------------------------------------------------|----------------------------------------------------------------------------------------------------|
| Digite seu login                                                      |                                                                                                    |
| Senha:<br>Digite sua senha                                            | Por razões de segurança, por<br>favor deslogue e feche o seu<br>navegador quando terminar de<br>acessar os sistemas que precisam<br>de autenticação! |
| ENTRAR ><br>Cadastre-se<br>Familiares (cadastro)<br>Esqueceu a senha? |                                                                                                    |
|                                                                       |                                                                                                    |

Fonte: SIGAA, 2024.

# PASSO 2 Solicitar Plano de Estudos

Acesse o portal do Discente, clique no menu Ensino e na opção: "*Solicitar Plano de Estudos*"

|  | Documentação                                                                                                    |                                                          |                                                                   |                                                                           |                                                                                         |                                                                            |  |  |
|--|----------------------------------------------------------------------------------------------------|----------------------------------------------------------|-------------------------------------------------------------------|---------------------------------------------------------------------------|-----------------------------------------------------------------------------------------|----------------------------------------------------------------------------|--|--|
|  | Nome Social                                                                                                    |                                                          |                                                                   |                                                                           |                                                                                         |                                                                            |  |  |
|  | Avaliação Docente                                                                                                    |                                                          |                                                                   |                                                                           | Mensa                                                                                   | igens                                                                      |  |  |
|  | Minhas Notas                                                                                                    |                                                          |                                                                   |                                                                           | Atualizar Foto e                                                                        | Perfit                                                                     |  |  |
|  | Atestado de Matricula                                                                                                    |                                                          |                                                                   |                                                                           | Marco Dankar Bar                                                                        |                                                                            |  |  |
|  | Consultar Histórico Completo                                                                                                    |                                                          |                                                                   | <c 33="" ii="" td="" todas<=""><td>rieus Dauos res</td><td>souls</td></c> | rieus Dauos res                                                                         | souls                                                                      |  |  |
|  | Consultar Histórico de Conclusão                                                                                                    |                                                          |                                                                   |                                                                           |                                                                                         |                                                                            |  |  |
|  | Certidão de Conclusão do Curso                                                                                                    |                                                          |                                                                   |                                                                           |                                                                                         |                                                                            |  |  |
|  | Consultar Índices Acadêmicos                                                                                                    |                                                          |                                                                   | << Parar >>                                                               |                                                                                         |                                                                            |  |  |
|  | Declaração de Vínculo                                                                                                    |                                                          |                                                                   |                                                                           | O co them                                                                               |                                                                            |  |  |
|  | Declaração de Desvínculo                                                                                                    | Local                                                    | Horário                                                           | Chat                                                                      | de cunco                                                                                | m                                                                          |  |  |
|  | Destrancar Curso                                                                                                    |                                                          |                                                                   |                                                                           | CORSO                                                                                   | Comunidade Virtual                                                         |  |  |
|  | Seleção de Cursos para Segundo Ciclo                                                                                                    |                                                          | Ver                                                               | turmas anteriores                                                         | UFRA                                                                                    | UFMA                                                                       |  |  |
|  | Inscrição On-Line                                                                                                    |                                                          |                                                                   |                                                                           | SUSTENTAVEL                                                                             | ACCENTS MICHINE                                                            |  |  |
|  | Solicitações de Ensino Individual                                                                                                    |                                                          |                                                                   |                                                                           | Enquete/Questionário                                                                    |                                                                            |  |  |
|  | Solicitações de Turma de Férias                                                                                                    |                                                          |                                                                   |                                                                           | Titulo                                                                                  | Votar/Response                                                             |  |  |
|  | Cancelamento de Inscrição Regular                                                                                                    |                                                          |                                                                   |                                                                           | Nenhuma enquel                                                                          | le encontrada                                                              |  |  |
|  | Trancamento de Curso                                                                                                    |                                                          |                                                                   |                                                                           | rer enques                                                                              |                                                                            |  |  |
|  | i ancamento de curso                                                                                                    |                                                          | Praze Prelongado<br>Minhas avaliações não aparecem!? Clique aqui! |                                                                           |                                                                                         | <ul> <li>Regulamento dos Cursos de Graduação</li> </ul>                    |  |  |
|  | Programas e Seletivos Especiais da Graduação                                                                                                    | Praze Prelengado<br>Minhas avali                         | ações não apar                                                    | ecem!? Clique aqui!                                                       | Regulamento dos Cu                                                                      | rsos de Graduação                                                          |  |  |
|  | Programas e Seletivos Especiais da Graduação<br>Consultar Curso                                                                                                    | Praze Prelengado<br>Minhas avali                         | ações não apar                                                    | ecem!? Clique aqui!                                                       | Regulamento dos Cu<br>Calendário Acadêm                                                 | rsos de Graduação<br>ico de Graduação                                      |  |  |
|  | Programas e Seletivos Especiais da Graduação<br>Consultar Curso                                                                                                    | Praze Prelengado<br>Minhas avali                         | ações não apar                                                    | ecemt? Clique aquit                                                       | Regulamento dos Cu<br>Calendário Acadêm<br>Consultar Situação                           | rsos de Graduação<br>ico de Graduação<br>do Cartão de Meia                 |  |  |
|  | Programas e Seletivos Especiais da Graduação<br>Consultar Curso<br>Consultar Componente Curricular<br>Consultar Estudura Curricular                                                                                                    | Praze Prolongado<br>Minhas avali                         | ações não apar                                                    | ecem!? Clique aqui!                                                       | Regulamento dos Cu<br>Calendário Acadêm<br>Consultar Situação<br>Passager               | rsos de Graduação<br>ico de Graduação<br>do Cartão de Meia<br>n - SET      |  |  |
|  | Programas e Seletivos Especiais da Graduação<br>Consultar Curso<br>Consultar Componente Curricular<br>Consultar Estrutura Curricular<br>Consultar Turma                                                                                                    | Praze Prelengado<br>Minhas avali<br>acionadas ao seu cur | ações não apar<br>so. Todos os al                                 | ecem!? Clique aqui!<br>unos do curso                                      | Regulamento dos Cu<br>Calendário Acadêm<br>Consultar Situação<br>Passager<br>Calendárii | rsos de Graduação<br>ico de Graduação<br>do Cartão de Meia<br>n - SET      |  |  |
|  | Programas e Seletivos Especiais da Graduação<br>Consultar Curso<br>Consultar Componente Curricular<br>Consultar Estrutura Curricular<br>Consultar Turma<br>Consultar Turma Solicitadas                                                                                                | Praze Prelengado<br>Minhas avali<br>acionadas ao seu cur | ações não apar<br>so. Todos os al                                 | ecemt? Clique aquit<br>unos do curso                                      | Regulamento dos Cu<br>Calendário Acadêm<br>Consultar Situação<br>Passager<br>Calendário | rsos de Graduação<br>ico de Graduação<br>do Cartão de Meia<br>n - SET<br>o |  |  |
|  | Programas e Seletivos Especiais da Graduação<br>Consultar Curso<br>Consultar Componente Curricular<br>Consultar Estrutura Curricular<br>Consultar Turma<br>Consultar Turma Solicitadas<br>Unidades Acadêmicas                                                                         | Praze Prelengado<br>Minhas avali<br>acionadas ao seu cur | ações não apar<br>so. Todos os al                                 | ecemt? Clique aquit<br>unos do curso                                      | Regulamento dos Cu<br>Calendário Acadêm<br>Consultar Situação<br>Passager<br>Calendário | rsos de Graduação<br>ico de Graduação<br>do Cartão de Meia<br>n - SET<br>a |  |  |
|  | Programas e Seletivos Especiais da Graduação<br>Consultar Curso<br>Consultar Curso<br>Consultar Estrutura Curricular<br>Consultar Turma<br>Consultar Turma<br>Consultar Turma Solicitadas<br>Unidades Acadêmica<br>Consultar Calendário Acadêmico                                     | Prze Prelengade<br>Minhas avali<br>acionadas ao seu cur  | ações não apar                                                    | ecemt? Clique aquit<br>unos do curso                                      | Regulamento dos Cu<br>Calendário Académ<br>Consultar Situação<br>Passagei<br>Calendário | rsos de Graduação<br>ico de Graduação<br>do Cartão de Meia<br>n - SET<br>a |  |  |
|  | Programas e Seletivos Especiais da Graduação<br>Consultar Curso<br>Consultar Curso<br>Consultar Componente Curricular<br>Consultar Turma<br>Consultar Turma<br>Consultar Turmas<br>Solicitadas<br>Unidades Acadêmicas<br>Consultar Calendário Acadêmico<br>Solicitar Plano da Estudos | Praze Preisegade<br>Minhas avali<br>acionadas ao seu cur | ações não apar                                                    | ecemt? Clique aquit                                                       | Regulamento dos Cu<br>Calendário Acadêm<br>Consultar Situação<br>Passagei<br>Calendário | rsos de Graduação<br>ico de Graduação<br>do Cartão de Meia<br>n - SET<br>a |  |  |
|  | Programas e Seletivos Especiais da Graduação<br>Consultar Curso<br>Consultar Curso<br>Consultar Componente Curricular<br>Consultar Turma<br>Consultar Turma<br>Consultar Turma Solicitadas<br>Unidades Acadêmicas<br>Consultar Calendánio Acadêmico<br>Solicitar Plano de Estudos     | Praze Preisegade<br>Minhas avali<br>acionadas ao seu cur | ações não apar                                                    | ecemt? Clique aquit                                                       | Regulamento dos Cu<br>Calendário Acadêm<br>Consultar Situação<br>Passager<br>Calendário | rsos de Graduação<br>ico de Graduação<br>do Cartão de Meia<br>n - SET<br>a |  |  |

#### Fonte: SIGAA, 2024.

#### Requisitos para Plano de Estudo e Readmissão

O Plano de estudos é condição indispensável para a readmissão, portanto, essa função somente será necessária se o seu vínculo for cancelado temporariamente, por descumprimento de algum item que possa comprometer a integralização curricular (art.127, Resolução CONSEPE N° 1892/2019).

#### Motivos de cancelamento

Conforme o artigo 127 da resolução:

- A não efetivação de inscrição do estudante ativo em componentes curriculares oferecidos no semestre letivo regular vigente;
- Reprovação por falta ou nota três vezes na mesma disciplina;
- A reprovação por falta e/ou notas em todos os componentes curriculares nos quais o estudante ativo esteja inscrito no semestre regular; e
- Não conclusão do curso no prazo mínimo fixado para integralização curricular, conforme o Projeto Pedagógico do Curso.

#### Requisitos para Readmissão

Para realizar a readmissão o estudante deve constar com sua matrícula **CANCELADA**, sendo concedida ao estudante, uma única vez, mediante adesão do **PLANO DE ESTUDOS**, nas seguintes condições:

- Possibilidade de concluir o curso dentro do prazo máximo estabelecido para integralização curricular;
- Possibilidade de concluir o curso em até 02 (dois) semestres, além do prazo máximo de integralização, desde que o estudante não possua mais que 10 (dez) componentes para integralizar, estando incluídas entre eles as atividades acadêmicas específicas; e
- Quando comprovado que o cancelamento do vínculo se deu por motivo de doença grave definida em legislação, verificada a condição de incapacidade mediante laudo médico original, assinado por médico especialista na área.

#### Consultar disciplinas pendentes

A consulta dessa informação está disponível no histórico. Para consultar basta acessar o menu ensino no SIGAA e emitir o histórico completo.

# PASSO 3 Tela de Solicitação

Essa é a tela de acesso à solicitação do plano de estudos

|                                                                                                    | Dados do D                                                                                                    | liscente                                                                                                    |                                       |  |  |  |  |
|----------------------------------------------------------------------------------------------------|----------------------------------------------------------------------------------------------------|----------------------------------------------------------------------------------------------------|---------------------------------------|--|--|--|--|
| ,                                                                                                    | Matrícula:                                                                                                    |                                                                                                    |                                       |  |  |  |  |
|                                                                                                    | Discente:                                                                                                    |                                                                                                    |                                       |  |  |  |  |
|                                                                                                    | Curso: HISTÓRIA                                                                                                    |                                                                                                    |                                       |  |  |  |  |
|                                                                                                    | Status: CANCELADO                                                                                                    |                                                                                                    |                                       |  |  |  |  |
|                                                                                                    | Tipo: REGULAR                                                                                                    |                                                                                                    |                                       |  |  |  |  |
|                                                                                                    | Outros dados                                                                                                    |                                                                                                    |                                       |  |  |  |  |
| Prazo máximo                                                                                                    | 2027.2                                                                                                    |                                                                                                    |                                       |  |  |  |  |
| atuan<br>Cancelamento temporário (não efetivou matricula em componentes no período regular am.<br>Tipo de Saída: 127-1) |                                                                                                    |                                                                                                    |                                       |  |  |  |  |
|                                                                                                    | Dados do Plano                                                                                                    | de Estudos                                                                                                    |                                       |  |  |  |  |
|                                                                                                    |                                                                                                    |                                                                                                    |                                       |  |  |  |  |
|                                                                                                    | Atenç                                                                                                    | äot                                                                                                    |                                       |  |  |  |  |
| Lem                                                                                                    | abre-se de distribuir bem as disciplinas ao longo do                                                                                                    | prazo que você tem para cumprir o plano de                                                                      | estudos.                              |  |  |  |  |
|                                                                                                    |                                                                                                    |                                                                                                    |                                       |  |  |  |  |
|                                                                                                    | PRORROSAÇÃO                                                                                                    | O DE PRAZO                                                                                                    |                                       |  |  |  |  |
|                                                                                                    | Numero de Semestres: • 0 se                                                                                                    | emestres 👻                                                                                                    |                                       |  |  |  |  |
| Prorrogar Prazo                                                                                                    |                                                                                                    |                                                                                                    |                                       |  |  |  |  |
|                                                                                                    | Prorroga                                                                                                    | r Prazo                                                                                                    |                                       |  |  |  |  |
| _                                                                                                    | Prorrogai<br>SELECTORE O AND-PERIODO EN QUE OS COMP                                                                                                    | PPRESS                                                                                                    | AD05                                  |  |  |  |  |
| Ano-Periodo                                                                                                    | Prorrogai<br>SELECTORE O ANO-PERSODO EN QUE OS CONF<br>Matricula: Selecione                                                                                                    | PPEZO<br>POHENTE <i>B B</i> ELECIONADOS SERÃO CURO                                                              | ADOS                                  |  |  |  |  |
| Ano-Periodo                                                                                                    | Proroga<br>SELECTONE O ANO-PERIODO EM QUE OS COMP<br>Matricula: * Selecione V                                                                                                    | Prizo<br>Ohentes Belecionados serão curs                                                                        | ADOS                                  |  |  |  |  |
| Ano-Periodo                                                                                                    | Proroga<br>SELECTORE O AHO-PERIODO EN QUE OS CONF<br>Matricula: • Selecione •<br>De selecione os conscolentes e en neutra                                                                    | Preso<br>"Onentes belectonados serão curs<br>para seren adictonados no Plan                                     | ADOS                                  |  |  |  |  |
| Ano-Periodo<br>Por Par<br>Número                                                                                        | Prorega<br>SELECIONE O ANO-PERIODO EN QUE OS COMP<br>Matricula: Selecione V<br>OR, SELECIONE OS COMPONENTES PLHOENTES<br>Componentes Curriculares                                            | PP220<br>OHENYEB BELECIONADOS BERÃO CURS<br>PARA BEREN ADICIONADOS NO PLAN<br>Tipo de Discíplica                | ADOS<br>O DE ESTUDOS<br>Carga Horária |  |  |  |  |
| Ano-Periodo<br>Poix PAX<br>Número<br>EL                                                                                 | Proroga<br>SELECLONE O ANO-PERIODO EN QUE OB COMP<br>Matricula: Selecione V<br>OR, BELECIONE OB COMPONENTES PENDENTES<br>Componentes Curriculares                                            | PPERO<br>OHENYED DELECIONADOS SERÃO CURO<br>PARA SEREH ADICIONADOS NO PLAN<br>Tipo de Disciplina                | ADOS<br>O DE ESTUDOS<br>Carga Herária |  |  |  |  |
| Ano-Periodo<br>Por Pat<br>Número<br>EL                                                                                  | Proroga<br>SELECTORE O ANO-PERIODO EN QUE OB CONF<br>Matricula: • Selecione •<br>OR, BELECTORE OB COMPONENTES PENDENTES<br>Componentes Curriculares                                          | PPRO<br>COMENTES SELECIONADOS SERÃO CURS<br>PARA SEREM ADICIONADOS NO PLAM<br>Tipo de Disciplina                | ADOS<br>O DE ESTUDOS<br>Carga Horátia |  |  |  |  |
| Por Patiodo<br>Número<br>El<br>El                                                                                       | Proroga<br>SELECIONE O AMO-PERIODO EM QUE OS COMP<br>Matricula: Selecione V<br>On, SELECIONE OS COMPONENTES PENDENTES<br>Componentes Curriculares                                            | PPRES<br>OHENYES BELECIONADOS SERÃO CURS<br>PARA SEREH ADICIONADOS HO PLAN<br>Tipo de Disciplina                | ADOS<br>D DE EXTUDOS<br>Carga Herária |  |  |  |  |
| Por Patiodo<br>Número<br>El<br>El<br>El                                                                                 | Proroga<br>SELECEONE O ANO-PERSOBO EN QUE OS COMP<br>Matricula: Selecione V<br>OR, SELECEONE OS COMPONENTES PENDENTES<br>Componentes Curriculares                                            | PP220<br>Ohenyeð þeleczonados serão cura<br>Para seren adjicjonados no Plan<br>Tipo de Disciplina               | ADOS<br>O DE ESTUDOS<br>Carga Horária |  |  |  |  |
| Post PAV<br>Post PAV<br>Número<br>EL<br>EL<br>EL                                                                        | Proroga<br>SELECZONE O A HO-PERIODO EH QUE OB COMP<br>Matricula: Selecione V<br>OR, SELECIONE OS COMPONENTES PENDENTES<br>Componentes Curriculares                                           | PPERO<br>OHENVED DELECIONADOS SERÃO CURO<br>PARA SERCH ADICIONADOS NO PLAN<br>Tipo de Disciplina                | ADOS<br>O DE Estudos<br>Carga Herária |  |  |  |  |
| Por Par<br>Por Par<br>Número<br>EL<br>EL<br>EL<br>EL                                                                    | Proroga<br>SELECIONE O AND-PERSODO EN QUE OB CONF<br>Matricula: * Selecione V<br>On, BELECIONE OR COMPONENTES PENDENTES<br>Componentes Curriculares                                          | PPRES<br>ROMENTER PELECIONADOS SERÃO CURA<br>PARA SEREM ADICIONADOS NO PLAN<br>Tipo de Disciplina               | ADOS<br>D DE ESTUDOS<br>Carga Herária |  |  |  |  |
| Pon PAriodo<br>Pon PAriodo<br>Nimero<br>EL<br>EL<br>EL<br>EL<br>EL<br>EL                                                | Proroga<br>SELECEONE O ANO-PERSODO EN QUE OS CONF<br>Matricula: Selecione V<br>On, deleceone OS CONFONENCES PENDENTEd<br>Componentes Curriculares                                            | PPRES<br>POHENYES BELECIONADOS SERÃO CURS<br>PARA SEREN ADICIONADOS NO PLAN<br>Tipo de Disciplina               | ados<br>o de Estudos<br>Carga Herária |  |  |  |  |
| Pon PAT<br>Nimero<br>KL<br>KL<br>KL<br>KL<br>KL                                                                         | Proroga<br>SELECIONE O ANO-PERIODO EN QUE OS COMP<br>Matricula: Selecione V<br>OR, SELECIONE OS COMPONENTES PENDENTES<br>Componentes Curriculares                                            | PPERO<br>OHENYES BELECIONADOS SERÃO CURA<br>PARA SEREN ADICIONADOS NO PLAN<br>Tipo de Disciplina                | ADOS<br>O DE ESTUDOS<br>Carga Horária |  |  |  |  |
| Pos. PAT<br>Nimero<br>EL<br>EL<br>EL<br>EL<br>EL<br>EL<br>EL                                                            | Proroga<br>SELECTONE O ANO-PERSODO EN QUE OB CONF<br>Matricula: • Selecione<br>OR, SELECTONE OB CONFONENTES FENDENTES<br>Componentes Curriculares<br>Adicionar D                             | PPERO<br>POHENTES SELECIONADOS SERÃO CURA<br>PARA SEREM ADICIONADOS NO PLAN<br>Tipo de Disciplina               | ADOS<br>O DE ESTUDOS<br>Carga Herária |  |  |  |  |
| Pon PArioda<br>Nimero<br>EL<br>EL<br>EL<br>EL<br>EL<br>EL                                                               | Proroga<br>SELECTORE O Ano-PERSODO 114 QUE OB CORF<br>Matricula:  Selecione ON, SELECTORE OR CORPORENTE O FENDENTE O<br>Componentes Curriculares Adicionar Di                                | PPRES<br>POHENTER PELECIONADOS SERÃO CURA<br>PARA SEREM ADICIONADOS NO PLAN<br>Tipo de Disciplina               | ADOS<br>O DE ESTUDOS<br>Carga Herária |  |  |  |  |
| Pon PAriodo<br>Pon PAriodo<br>Número<br>EL<br>EL<br>EL<br>EL<br>EL                                                      | Proroga<br>SELECTORE O AND-PERSODO IN QUE OB CONF<br>Matricula:  Selecione  Componentes Curriculares  Adicionar Di                                                                           | PPARA<br>POHENTES SELECIONADOS SERÃO CURA<br>PARA SEREM ADICIONADOS NO PLAN<br>Tipo de Disciplina               | ADOS<br>D DE ESTUDOS<br>Carga Herária |  |  |  |  |
| Pon. PA:<br>Nimero<br>EL<br>EL<br>EL<br>EL<br>EL<br>EL                                                                  | Proroga<br>SELECIONE O ANO-PERSODO IN QUE OB CONF<br>Matricula: • Selecione •<br>ON, SELECIONE OR CONFONENTES FENDENTES<br>Componentes Curriculares<br>Adicionar Di<br>Outreas Informações o | PPARO<br>POHENYES SELECEONADOS SERÃO CURA<br>PARA SEREM ADICIONADOS NO PLAN<br>Tipo de Disciplina<br>isciplinas | ADOS<br>O DE ERTUDOS<br>Carga Horária |  |  |  |  |

Fonte: SIGAA, 2024.

# PASSO 4 Prazo de Prorrogação

No campo da solicitação, selecione o tempo de prorrogação de prazo.

| Dados do Plano de Estudos                                                                                                    |
|----------------------------------------------------------------------------------------------------|
|                                                                                                    |
| <b>Atenção!</b><br>Lembre-se de distribuir bem as disciplinas ao longo do prazo que você tem para cumprir o plano de estudos. |
| Ρκοκκοσάςδο σε Ρκάζο                                                                                                    |
| Número de Semestres: 👻 O semestres 💙                                                                                          |
| Pror         0 semestres           1 Semestre (2028.1)         2 Semestre (2028.2)                                            |
| SELECTORE O ANO-BERTODO EN OUE OS CONDONENTES CELECTORIOSS SER ÃO CURSIADOS                                                   |

Fonte: SIGAA, 2024.

Caso não apareça opções para prorrogação, não há mais prazo para prorrogar, uma vez que o sistema irá calcular baseado no ano-período de ingresso e o que já foi integralizado pelo(a) discente.

## GUIA SIGAA Solicitação de Plano de Estudos

# PASSO 5 Selecionar disciplinas

Na tela da solicitação, deverá incluir os componentes que serão cursados em cada nível.

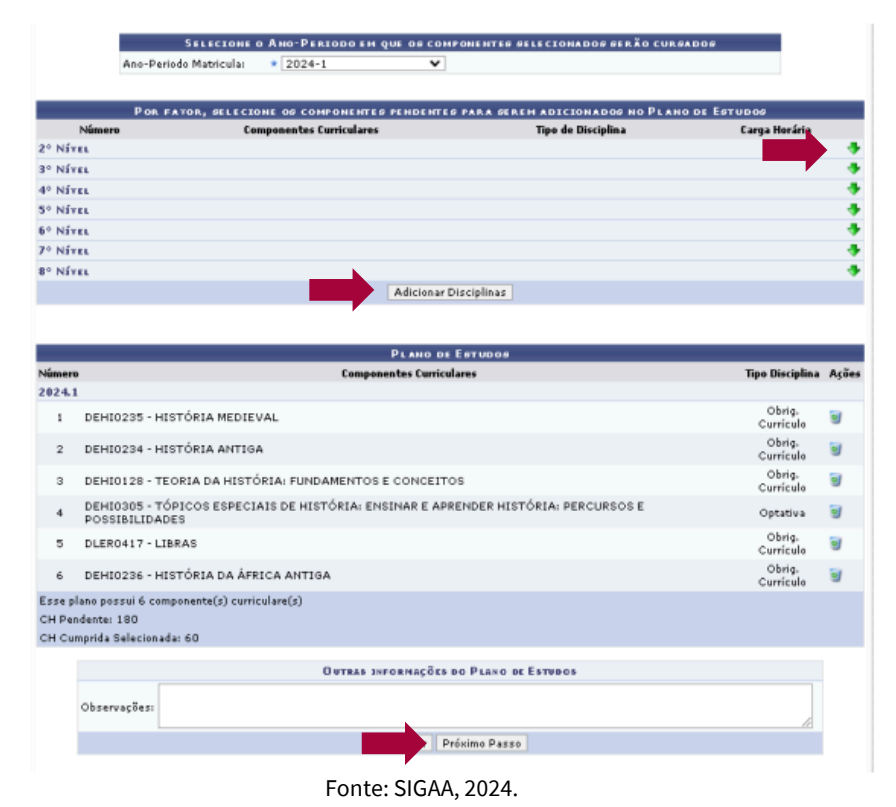

Ao clicar no ícone à direita serão apresentadas as disciplinas(componente) do respectivo nível e assim selecionar e adicionar à solicitação, após a seleção clique em próximo passo.

- Os passos anteriores devem ser realizados para todos os semestres até o discente incluir os componentes pendentes(obrigatórios e optativos) de integralização.
- Após esta inclusão, na mesma tela poderão ser cadastradas observações, item que poderá ajudar na avaliação do plano de estudos solicitado.

# PASSO 6 Resumo do plano

Será exibido um resumo do plano cadastrado. Caso seja necessário fazer alterações, clique em Alterar dados. Se tudo estiver correto, clique em Confirmar

| 39    | DEHI0160 - ATIVIDADES ACADÊMICO - CIENTÍFICO - CULTURAIS/AACC | Obrig.<br>Currículo |
|-------|---------------------------------------------------------------|---------------------|
| 40    | DEHI0164 - CIÊNCIAS HUMANAS III                               | Optativa            |
| 41    | DEHI0165 - CIÊNCIAS SOCIAIS I                                 | Optativa            |
| 2027. | 2                                                             |                     |
| 42    | DEHI0159 - ESTÁGIO SUPERVISIONADO III                         | Obrig.<br>Currículo |
| 43    | DEHI0161 - TRABALHO DE CONCLUSÃO DE CURSO                     | Obrig.<br>Currículo |
| Essep | plano possul 43 componente(s) curriculare(s)                  |                     |
|       | Danas no Busin no Espirore                                    |                     |
|       | CH Pandanta: 180                                              |                     |
|       | CH Feinenis 100                                               |                     |
|       |                                                               |                     |
|       | Obsi                                                          |                     |
|       |                                                               | 11                  |
|       | <b>ΠΑΡΟΣ ΒΟ ΡΕΔΙΟΟ ΒΕ ΡΚΟΚΚΟΕΑÇÃO DE PRAZO</b>                |                     |
|       | Ano: 2027                                                     |                     |
|       | Período: 2                                                    |                     |
|       | Confirmar << Alterar Dados Cancelar                           |                     |
|       | Fonte: SIGAA, 2024.                                           |                     |

Para confirmar o cadastro do plano, clique em OK.

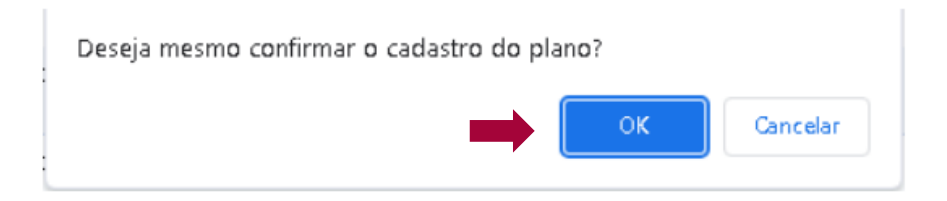

Após essa operação o sistema exibirá uma mensagem de confirmação. O seu plano de estudos será analisado pela Coordenação/ Colegiado de Curso.

| <ul> <li>Solicitação de Plano de Estudos para o(a) aluno(a) XXXXXXXXXXXXXXXXXXXXXXXXXXXXXXXXXXXX</li></ul> |                      |
|----------------------------------------------------------------------------------------------------|----------------------|
| -                                                                                                    | (x) fechar mensagens |
| Portal do Discente > Confirmação da Operação                                                               |                      |
| Mate/ada, annones                                                                                          |                      |
| Matricula: XXXXXXXXXXXXXXXXXXXXXXXXXXXXXXXXXXXX                                                            |                      |
| Discente: AAAAAAAAAA                                                                                       |                      |
| Curse: 20000000000                                                                                         |                      |
| Tipe: REGULAR                                                                                              |                      |
| PRAZO PARA CONCLUSÃO                                                                                       |                      |
| Ano: 2027                                                                                                  |                      |
| Período: 2                                                                                                 |                      |
| Status: ANALISE COORDENAÇÃO                                                                                |                      |

Fonte: SIGAA, 2024.

# PASSO 7 Acompanhar a solicitação

O acompanhamento do plano é de responsabilidade do discente e para acompanhar esse processo, acesse o menu ensino e na opção "Acompanhar Plano de Estudos"

|   | Documentação                                                                                | •                |                                                       |                                                       |                                                                  |                    |  |
|---|---------------------------------------------------------------------------------------------|------------------|-------------------------------------------------------|-------------------------------------------------------|------------------------------------------------------------------|--------------------|--|
|   | Avaliação Docente                                                                           | •                |                                                       |                                                       |                                                                  | Difete de          |  |
| ۳ | Minhas Notas                                                                                |                  |                                                       |                                                       | Mensage                                                          | usuário            |  |
| ۲ | Atestado de Matricula                                                                       | iente de treinar | nento Conteúdo pro                                    | amento Conteudo protegido<br>stegido para ambiente de | Atualizar Foto e P                                               | erfil              |  |
|   | Consultar Histórico Completo                                                                | nto Conteúdo p   | D                                                     |                                                       |                                                                  |                    |  |
|   | Consultar Histórico de Conclusão                                                            |                  |                                                       | 65 III 35 Toolaas                                     |                                                                  |                    |  |
|   | Certidão de Conclusão do Curso                                                              |                  |                                                       |                                                       |                                                                  |                    |  |
|   | Consultar Índices Acadêmicos                                                                |                  |                                                       |                                                       | 9 Fórum                                                          | 111                |  |
|   | Declanação de Vinculo                                                                       | a neste semes    | tre                                                   |                                                       |                                                                  | Cornardade Virtual |  |
|   | Declaração de Desvinculo                                                                    |                  |                                                       | Ver turmas anteriores                                 | 1 1 1 1 1 1 1 1 1 1 1 1 1 1 1 1 1 1 1                            | LIEMA              |  |
|   | Destrancar Curso                                                                            |                  |                                                       |                                                       | SUSTENTAVEL KE                                                   | UP IVDA<br>IN      |  |
|   | Seleção de Cursos para Segundo Cido                                                         |                  |                                                       |                                                       | Enquete/Questionário                                             |                    |  |
|   | Programas e Seletivos Especiais da Graduaçã                                                 | •                |                                                       |                                                       | Titulo                                                           | Votar/Respond      |  |
|   | Consultar Ourso                                                                             | práximos 15      | dies au decarridas                                    | z 7 dias.                                             | Nenhuma enquete encontrada<br>Ver enquetes questionários anterio |                    |  |
|   | Consultar Componente Curricular                                                             |                  |                                                       |                                                       | 4                                                                |                    |  |
|   | Consultar Estrutura Curricular                                                              |                  |                                                       |                                                       | Regulamento dos Curso                                            | is de Graduação    |  |
|   | Consultar Turma                                                                             |                  |                                                       |                                                       | Calendário Acadêmico                                             | de Graduação       |  |
|   | Consultar Turmas Solicitadas                                                                | relacionadas ac  | relacionadas ao seu curso. Todos os alunos do curso e |                                                       | Consultar Situação do Cartão de Meia Passa                       |                    |  |
|   | Unidades Académicas                                                                         |                  |                                                       |                                                       | - SET                                                            |                    |  |
|   |                                                                                             | Autor            | Respostas                                             | Data                                                  | Calendário 2                                                     | 023.2              |  |
|   | Consultar Calendário Acadêmico                                                              |                  |                                                       | a set to be descent to be set and                     |                                                                  |                    |  |
|   | Consultar Calendário Académico<br>Solicitar Plano de Estudos                                |                  | 1                                                     | 16/10/2022 08:29:48                                   | Periodo Letivo Atual                                             |                    |  |
|   | Consultar Calendário Académico<br>Solicitar Plano de Estudos<br>Acompanhar Plano de Estudos | _                | 1                                                     | 16/10/2022 08:29:48                                   | Periodo Letivo Atual           21/08/2023         a         2    | 4/12/2023          |  |

Na tela de acompanhamento será possível ver o resultado do atendimento, Confirmar Pagamento/Isenção de GRU e Termo do Plano de Estudos ou Baixar GRU.

| Po   | RTAL DO DI | SCENTE > ACO    | MPANHAMENTO   | de Plano de Estudos > Seleção do Plano de Estudos            |                 |       |
|------|------------|-----------------|---------------|--------------------------------------------------------------|-----------------|-------|
|      |            | Ver resultado d | o atendimento | Confirmar Pagamento/Isenção de GRU e Termo do Plano de Estud | os 🔑: Baixar GR | U     |
|      |            |                 |               | SELECIONE UN DOS PLANOS ABAIXO (1)                           |                 |       |
| Ano  | Período    | Matrícula       | Discente      | Curso                                                        | Status          | Ações |
| 2026 | 1          |                 |               | QUIMICA INDUSTRIAL                                           | EN EXECUÇÃO     |       |
|      |            |                 |               | 1 plano(s) encontrado(s)                                     |                 |       |

As opções disponibilizadas dependerão do status da sua solicitação (em execução, aguardando pagamento, análise coordenação).

|     |         | ver resultado do | atendimento 🛛 🗳 : Confirmar Pa          | gamento/Isenção de GRU e Te           | rmo do Plano de Estudos 🛛 🔑    | Baixar GRU |
|-----|---------|------------------|-----------------------------------------|---------------------------------------|--------------------------------|------------|
|     |         |                  | SELECTONE                               | UM DOS PLANOS ABAIXO (1)              |                                |            |
| no  | Período | Matricula        | Discente                                | Curso                                 | Status                         | Ações      |
| )23 | 2       | X0003000X        | X033003300030003000300                  | 300003000000                          | X AGUARD. PAGAMENTO            | 🥥 🔎        |
|     |         |                  | 1 pl                                    | ano(s) encontrado(s)                  |                                |            |
|     |         |                  |                                         | Portal do Discente                    |                                |            |
|     |         |                  | Fonte: S                                | IGAA, 2024.                           |                                |            |
|     |         | S Im es:         | primir a Guia de<br>sa etapa se tiver d | Recolhimento da<br>ireito à isenção d | União - GRU (p<br>e pagamento) | ular       |
|     |         | PDF Ins          | erir o comprovan                        | te de pagamento                       | (ou isenção)                   |            |

- A readmissão é condicionada ao pagamento pelo discente da taxa de readmissão por meio de Guia de Recolhimento da União (GRU) disponível no SIGAA.
- O discente deverá aguardar até o status constar como "aguardando pagamento" e assim realizar a operação
- O pagamento deve ser feito no Banco do Brasil (agência, caixa eletrônico ou aplicativo)

# PASSO 8 Pagamento

Para fazer o pagamento, é preciso preencher corretamente os campos de CPF valores principal e total, que deverão constar no comprovante para deferimento da coordenação

| Gerado a partir de c                   | ópia do aplicativo GRU                |                             |                                       |
|----------------------------------------|---------------------------------------|-----------------------------|---------------------------------------|
| Nothers                                | MINISTÉRIO DA FAZENDA                 | Código de Recolhimento      | 28832-2                               |
| Sont                                   | SECRETARIA DO TESOURO NACIONAL        | Número de Referência        | 032                                   |
| S Den L                                | 020112111111120012000110111101011112  | Competência                 |                                       |
|                                        | Guia de Recolhimento da União - GRU   | Vencimento                  |                                       |
| Nome do Contribuinte / F               | Recolhedor                            | CNPJ ou CPF do Contribuinte | CPF do discente: OBRIGATÓRIO INFORMAR |
| Nome da Unidade Favor<br>FUNDACAO UNIV | ecida<br>/ERSIDADE DO MARANHAO        | UG / Gestão                 | 154041/ 15258                         |
| Instruções<br>SR. CAIXA/CONT           | RIBUINTE:                             | (=) Valor do Principal      |                                       |
| É OBRIGATÓRIO                          | O PREENCHIMENTO DOS CAMPOS CPF E NOME | (-) Desconto/Abatimento     |                                       |
| DO CONTRIBUIN                          | IE.                                   | (-) Outras deduções         |                                       |
|                                        |                                       | (+) Mora / Multa            |                                       |
|                                        |                                       | (+) Juros / Encargos        |                                       |
|                                        | GRU SIMPLES                           | (+) Outros Acréscimos       |                                       |
| Pagamente                              | o exclusivo no Banco do Brasil S.A.   | ( ) Makes Tested            |                                       |
| [STN1                                  | 3FB2EDB4D2B4C690D916C2106251CBB]      | (=) Valor Total             |                                       |

Após o pagamento deverá ser inserido o comprovante de pagamento no campo correto

| Por   | TAL DO DIS | CENTE > ACOM       | ANHAMENTO DE PLANO DE E                | STUDOS > SELEÇÃO D      | O PLANO I  | DE ESTUDOS          |             |       |
|-------|------------|--------------------|----------------------------------------|-------------------------|------------|---------------------|-------------|-------|
|       |            |                    |                                        |                         |            |                     |             |       |
|       |            |                    |                                        |                         |            |                     |             |       |
|       |            | ler resultado do   | tendimento 📀 Confirmar B               | anamento /Teencão de Cl |            | do Plano de Estudos | D. Baiyar ( | 2011  |
|       | -          | ver resultado do a | atendimento 💽: Commar P                | agamenco/isenção de G   | ku e renno | do Plano de Escudos | C: Daixar ( | arto  |
|       |            |                    | SELECIONE                              | UH DOS PLANOS ABAIX     | (0(1)      |                     |             |       |
| Ino   | Período    | Matrícula          | Discente                               | Cu                      | rso        | Status              |             | Ações |
| 2023  | 2          | XXXXXXXX           | XXXXXXXXXXXXXXXXXXXXXXXXXXXXXXXXXXXXXX | 2020                    | xxxxxxxxx  | AGLIARD, PAGAMENTO  |             | Ø 🔎   |
| .02.3 |            |                    |                                        |                         |            |                     |             |       |
|       |            |                    | 1 0                                    | plano(s) encontrado(s)  |            |                     |             |       |
|       |            |                    |                                        |                         |            |                     |             |       |
|       |            |                    |                                        |                         |            |                     |             |       |
|       |            |                    |                                        | Portal do Discente      |            |                     |             |       |

Fonte: SIGAA, 2024.

 Discentes que necessitam de isenção devem anexar os seguintes comprovantes: Cadastramento no CadÚnico ou Declaração de vulnerabilidade socioeconômica fornecida pela Pró-Reitoria de Assistência Estudantil - PROAES

# PASSO 9 Inserir comprovante

Nesse campo é preciso inserir o comprovante de pagamento: Caso possua isenção, deve-se clicar em Sim e inserir os documentos necessários e clicar em próximo passo.

|             | Matricula: x0000000x                                                                                                    |                  |  |  |  |  |
|-------------|----------------------------------------------------------------------------------------------------|------------------|--|--|--|--|
|             | Discente: xxxxxxxxxxx                                                                                                    |                  |  |  |  |  |
|             | Curso: XXXXXXXXXXXXXXXXXXXXXXXXXXXXXXXXXXXX                                                                                                    |                  |  |  |  |  |
|             | Status: CANCELADO                                                                                                    |                  |  |  |  |  |
|             | Tipo: REGULAR                                                                                                    |                  |  |  |  |  |
|             | DI ANO DE CETUDOS                                                                                                    |                  |  |  |  |  |
| Número      | Componentes Curriculares                                                                                                    | Tipo Disciplina  |  |  |  |  |
| 023.2       |                                                                                                    |                  |  |  |  |  |
| 1           | DEHI0160 - ATIVIDADES ACADÊMICO - CIENTÍFICO - CULTURAIS/AACC                                                                                                    | Obrig. Curriculo |  |  |  |  |
| se plano po | ssui 1 componente(s) curriculare(s)                                                                                                    |                  |  |  |  |  |
|             | Atenção aluno.                                                                                                    |                  |  |  |  |  |
|             | Para a efetivação do plano de estudos, o estudante concorda com os seguintes termos, previstos na Resolução nº 1892-CONSEPE                                                        | de 28            |  |  |  |  |
|             | de junho de 2019, art. 132, parágrafo único:                                                                                                    |                  |  |  |  |  |
|             | <ul> <li>1 - não ultrapassar o tempo máximo fixado no Plano de Estudos;</li> </ul>                                                                                                 |                  |  |  |  |  |
|             | <ul> <li>II - não deixar de se matricular semestralmente;</li> <li>IU - não trancer matricular</li> </ul>                                                                          |                  |  |  |  |  |
|             | <ul> <li>IU - não fiarar reprovado por falta e/ou nota em todos os componentes em que estiver inscrito em um semestre letivo;</li> </ul>                                           |                  |  |  |  |  |
|             | <ul> <li>V - não reprovar mais de 2 (duas) vezes por falta ou nota durante a execução do Plano de Estudos.</li> </ul>                                                              |                  |  |  |  |  |
|             | Se concordar, por favor informe o comprovante de isenção ou pagamento abaixo.                                                                                                    |                  |  |  |  |  |
|             |                                                                                                    |                  |  |  |  |  |
|             | Dados do Plano de Estudos                                                                                                    |                  |  |  |  |  |
|             | Carga Horária Optativa Pendente: 0                                                                                                    |                  |  |  |  |  |
|             | Carga Horária Optativa Cadastrada: 0                                                                                                    |                  |  |  |  |  |
|             | PRAZO PARA CONCLUSÃO REQUERIDO                                                                                                    |                  |  |  |  |  |
|             | Ano: 2024                                                                                                    |                  |  |  |  |  |
|             | Periodo: 2                                                                                                    |                  |  |  |  |  |
|             | Pendo: 2                                                                                                    |                  |  |  |  |  |
|             | Observação:                                                                                                    |                  |  |  |  |  |
|             | PRINDU 2<br>Odservação:<br>Resultado do atendimento                                                                                                    |                  |  |  |  |  |
|             | PERUGO. 2<br>Observação:<br>RESULTADO DO ATENDIMENTO<br>Status: AGUARD. PAGAMENTO                                                                                                  |                  |  |  |  |  |
|             | Pendol, 2<br>Observação:<br>RESULTADO DO ATENDIMENTO<br>Status: AGUARD, PAGAMENTO<br>Possul isenção? * O sm ® Não                                                                  |                  |  |  |  |  |
|             | Volserveção:<br>Colserveção:<br>RESULTADO DO ATENDIMENTO<br>Status: AGUARD. PAGAMENTO<br>Possul Ienção?<br>O Sm ® Não<br>Comprovente o Esceiter ficheiro Nerhum fichero seledonado |                  |  |  |  |  |

Caso não possua, deve-se clicar em Não e inserir o comprovante de pagamento e clicar em próximo passo.

| RESULTADO DO ATENDIMENTO  |                                             |  |  |  |
|---------------------------|---------------------------------------------|--|--|--|
| Status: AGUARD. PAGAMENTO |                                             |  |  |  |
| Possui isenção?           | * 🔿 Sim 🖲 Não                               |  |  |  |
| Comprovante de Pagamento  | * Escolher arquivo Nenhum arquivo escolhido |  |  |  |
| Próximo Passo Cancelar    |                                             |  |  |  |

Nessa tela, após inserir o comprovante, clique em confirmar para **enviar o comprovante**.

| Atenção aluno,<br>Para a efetivação do plano de estudos, o estudante concorda com os seguintes termos, previstos na Resolução nº 1892-CONSEPE de 28<br>de junho de 2019, art. 132, parágrafo único:                                                                                                    |  |  |  |  |  |
|----------------------------------------------------------------------------------------------------|--|--|--|--|--|
| <ul> <li>I - não ultrapassar o tempo máximo fixado no Plano de Estudos;</li> <li>II - não deixar de se matricular semestralmente;</li> <li>III - não trancar matricula;</li> <li>IV - não ficar reprovado por falta e/ou nota em todos os componentes em que estiver inscrito em um semestre letivo;</li> <li>V - não reprovar mais de 2 (duas) vezes por falta ou nota durante a execução do Plano de Estudos.</li> </ul> |  |  |  |  |  |
|                                                                                                    |  |  |  |  |  |
| Dados do Plano de Estudos                                                                                                    |  |  |  |  |  |
| CH Pendente: 0                                                                                                    |  |  |  |  |  |
| CH Cumprida Selecionada: 0                                                                                                    |  |  |  |  |  |
| Observação:                                                                                                    |  |  |  |  |  |
| Dados do Pedido de Prorrogação de Prazo                                                                                                    |  |  |  |  |  |
| Ano: 2024                                                                                                    |  |  |  |  |  |
| Periodo: 2                                                                                                    |  |  |  |  |  |
| Comprovante de Isenção: Sem titulo2.pg                                                                                                    |  |  |  |  |  |
| Confirmar << Alterar Dados Cancelar                                                                                                    |  |  |  |  |  |

O sistema irá exibir uma notificação de confirmação da operação e o comprovante ficará disponível para a coordenação de curso

| Acompanhamento de Plano de Estudos para o(a) aluno(a) |                              | realizado(a) com sucesso! | (x) fechar mensagens |
|-------------------------------------------------------|------------------------------|---------------------------|----------------------|
| Portal do Discente > Confirmação da Operação          |                              |                           |                      |
| Matricula: XXXXXXXXXXXXXXXXXXXXXXXXXXXXXXXXXXXX       | то                           |                           |                      |
|                                                       | << Selecionar Outro Discente |                           |                      |
|                                                       | Portal do Discente           |                           |                      |

Continue acompanhando até seu comprovante ser homologado e o **STATUS** irá retornar à **ATIVO**.

Em caso de dúvidas encaminhe um chamado para a coordenação do curso na Central de Atendimento ao Aluno <u>https://atendimento-dted.ufma.br/</u>

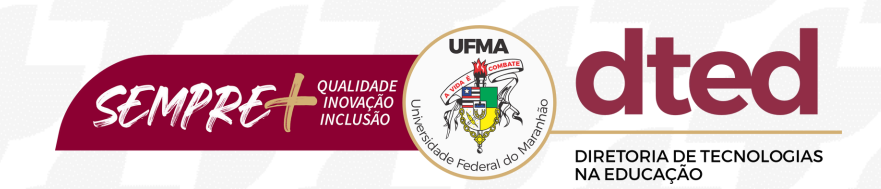